## 中国银行 APP 校园一卡通充值操作流程

中国银行 app 操作

一、使用手机银行充值必要条件:

1、办理中国银行卡

2、已开通中国银行手机银行

3、已知晓校园卡"一卡通"学号(此编号如果不知道可向信息 中心查询获取)

二、详细操作流程

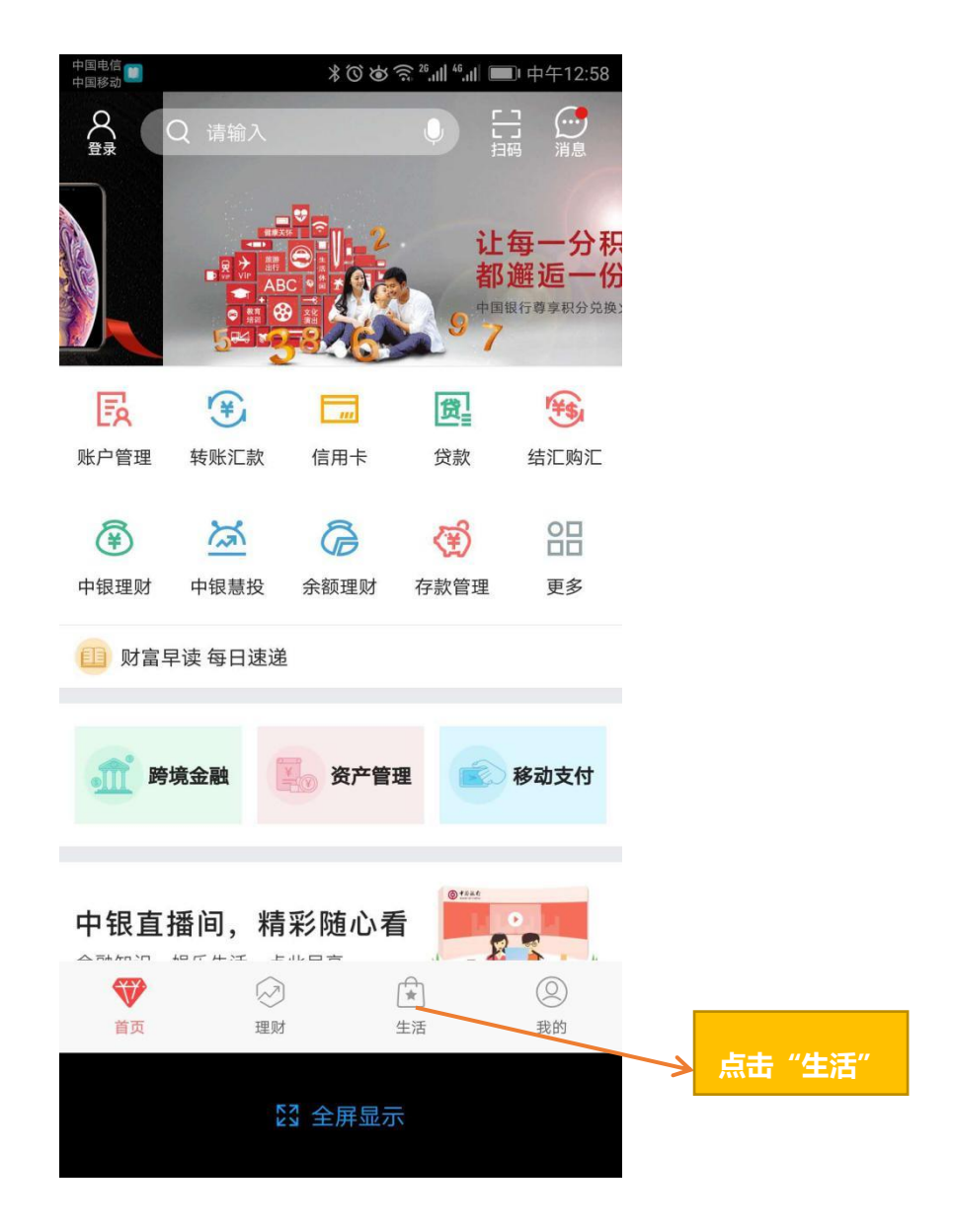

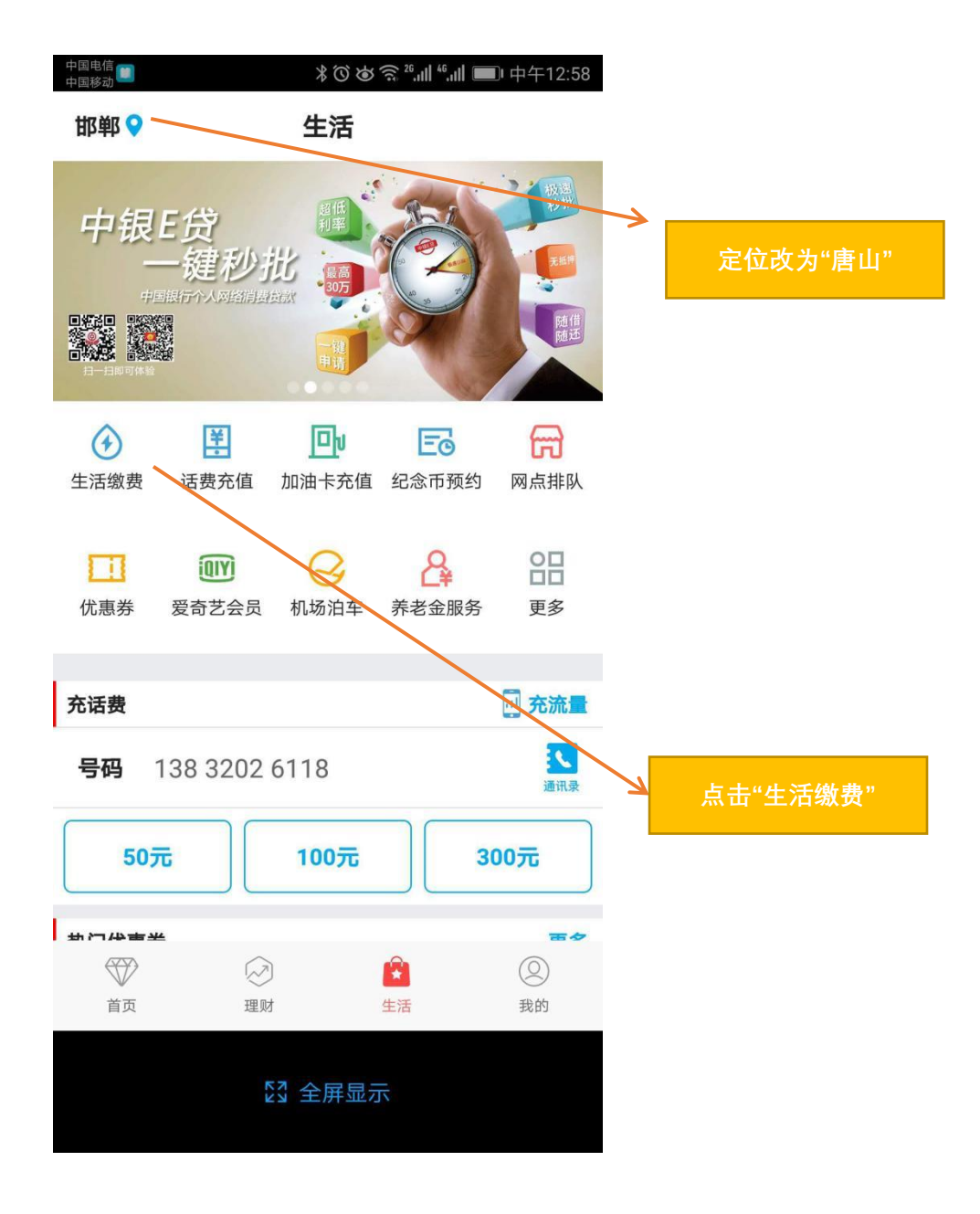

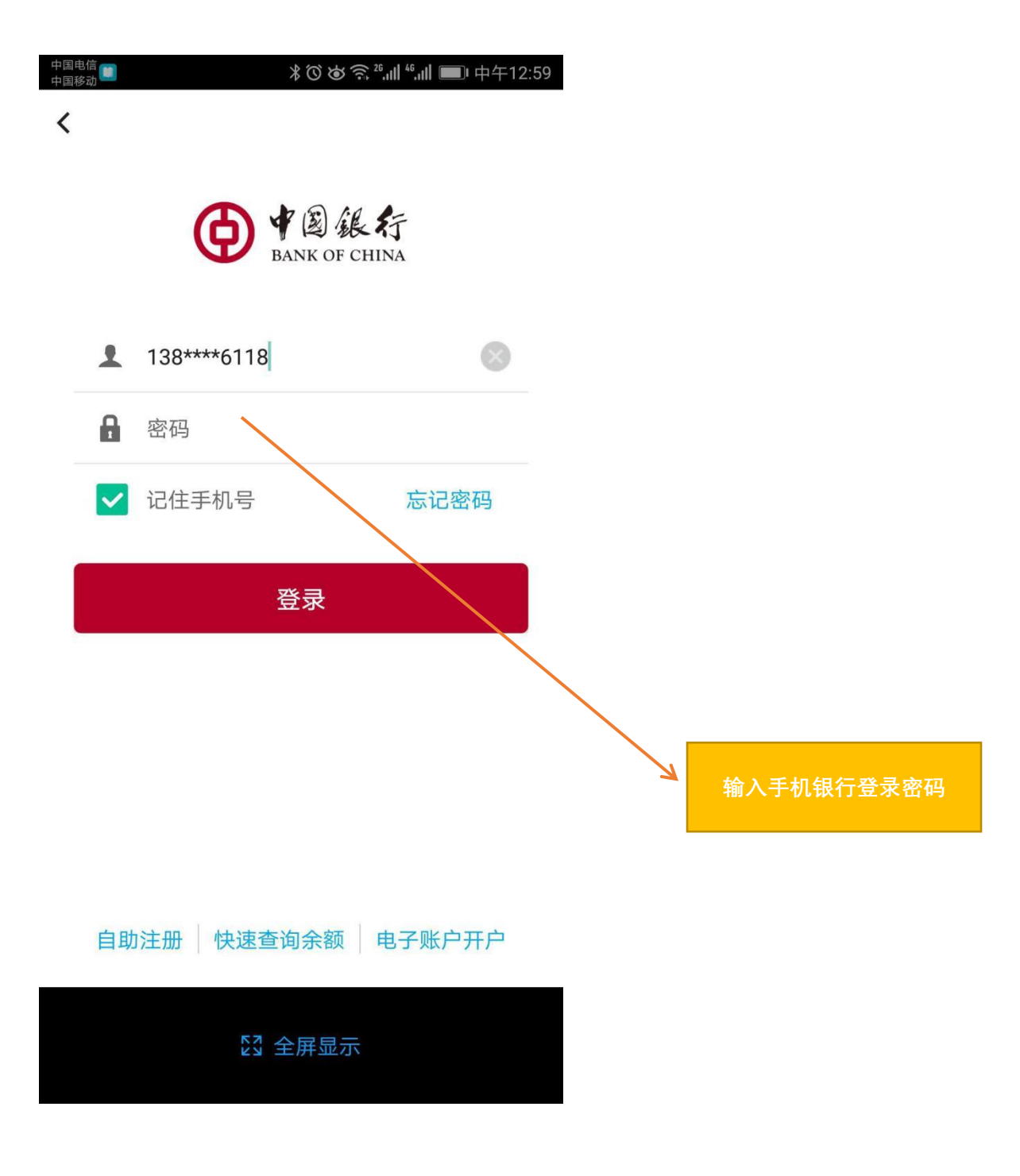

| 中国电信<br>中国移动 | ااا <sup>46</sup> .ıll <sup>46</sup> .ıll <sup>46</sup> .ıll | ■ 中午12:59 |
|--------------|--------------------------------------------------------------|-----------|
| <            | 生活缴费                                                         | 缴费记录      |
| 常用缴费         |                                                              | 编辑        |
| 校园 校园卡       | 20180946 邯郸南湖中学IC                                            | >         |

## 十添加常用缴费

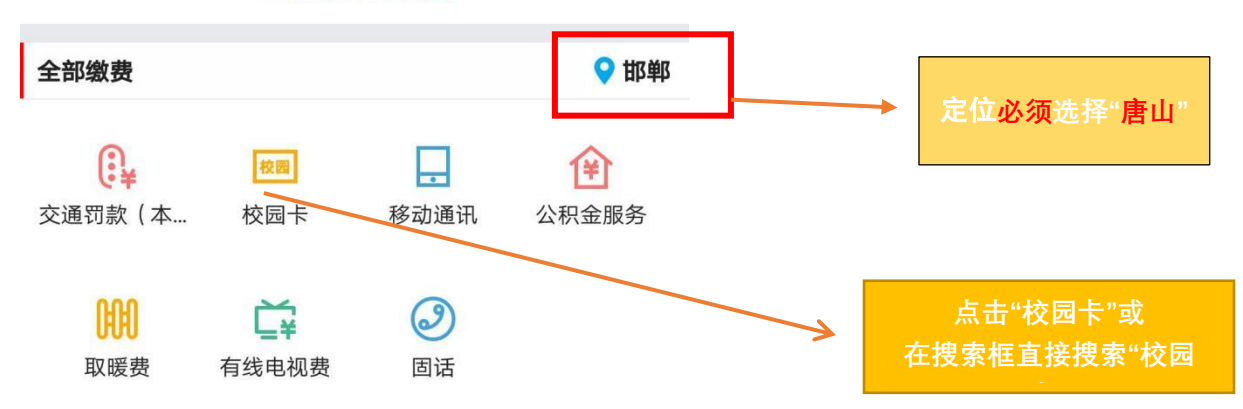

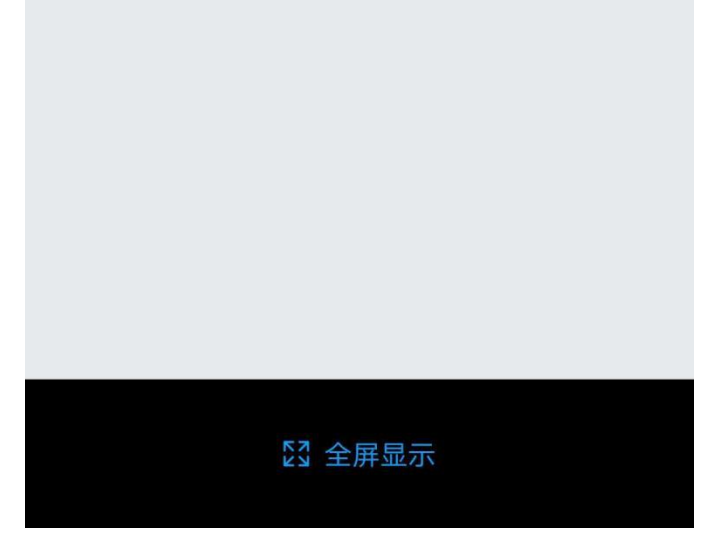

| く 机构选择           年北理工大学荘安学院IC           唐山职业技术学院网费           曹妃甸职教城一卡通IC           首切京唐図区              | 08:53 🔊    |      | <b>::!!</b> 4G • |                  |     |
|----------------------------------------------------------------------------------------------------|------------|------|------------------|------------------|-----|
| 华北理工大学迁安学院IC           唐山职业技术学院网费           曹妃甸职教城一卡通IC           首钢京唐园区             【二中"曹妃甸职教城一   IC" | <          | 机构选择 |                  |                  |     |
| 唐山职业技术学院网费         曹妃甸职教城一卡通IC         首钢京唐园区         【二"曹妃甸职教城一<br>1C"                                | 华北理工大学迁安学  | 院IC  |                  |                  |     |
| 唐山职业技术学院网费           曹妃甸职教城一卡通IC           首钢京唐园区             【点击"曹妃甸职教城一<br>C"                        | 唐山职业技术学院IC | )    |                  |                  |     |
| 曹妃甸职教城一卡通IC                                                                                            | 唐山职业技术学院网  | ]费   |                  |                  |     |
| 直钢京唐园区<br>点击"曹妃甸职教城一<br>(2)"                                                                           | 曹妃甸职教城一卡通  | IC   |                  |                  |     |
| 点击"曹妃甸职教城<br>C"                                                                                        | 首钢京唐园区     |      |                  |                  |     |
| 点击"曹妃甸职教城—<br>IC"                                                                                      |            |      |                  | ~                |     |
|                                                                                                    |            |      |                  | 点击"曹妃甸职教城<br>IC" | 成—- |
|                                                                                                    |            |      |                  |                  |     |
|                                                                                                    |            |      |                  |                  |     |
|                                                                                                    |            |      |                  |                  |     |
|                                                                                                    |            |      |                  |                  |     |
|                                                                                                    |            |      |                  |                  |     |
|                                                                                                    |            |      |                  |                  |     |
|                                                                                                    |            |      |                  |                  |     |
|                                                                                                    |            |      |                  |                  |     |
|                                                                                                    |            |      |                  |                  |     |
|                                                                                                    |            |      |                  |                  |     |
|                                                                                                    |            |      |                  |                  |     |

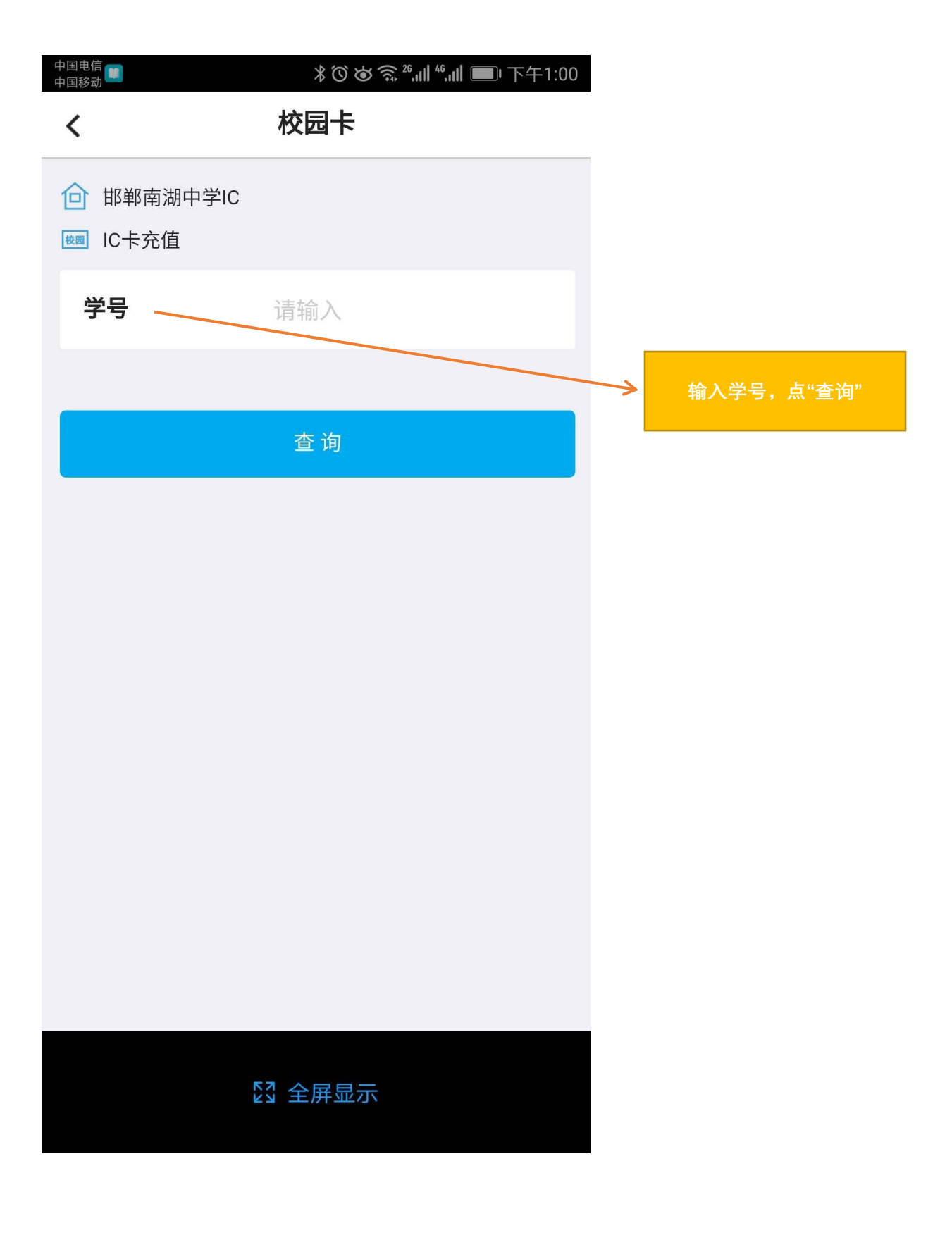

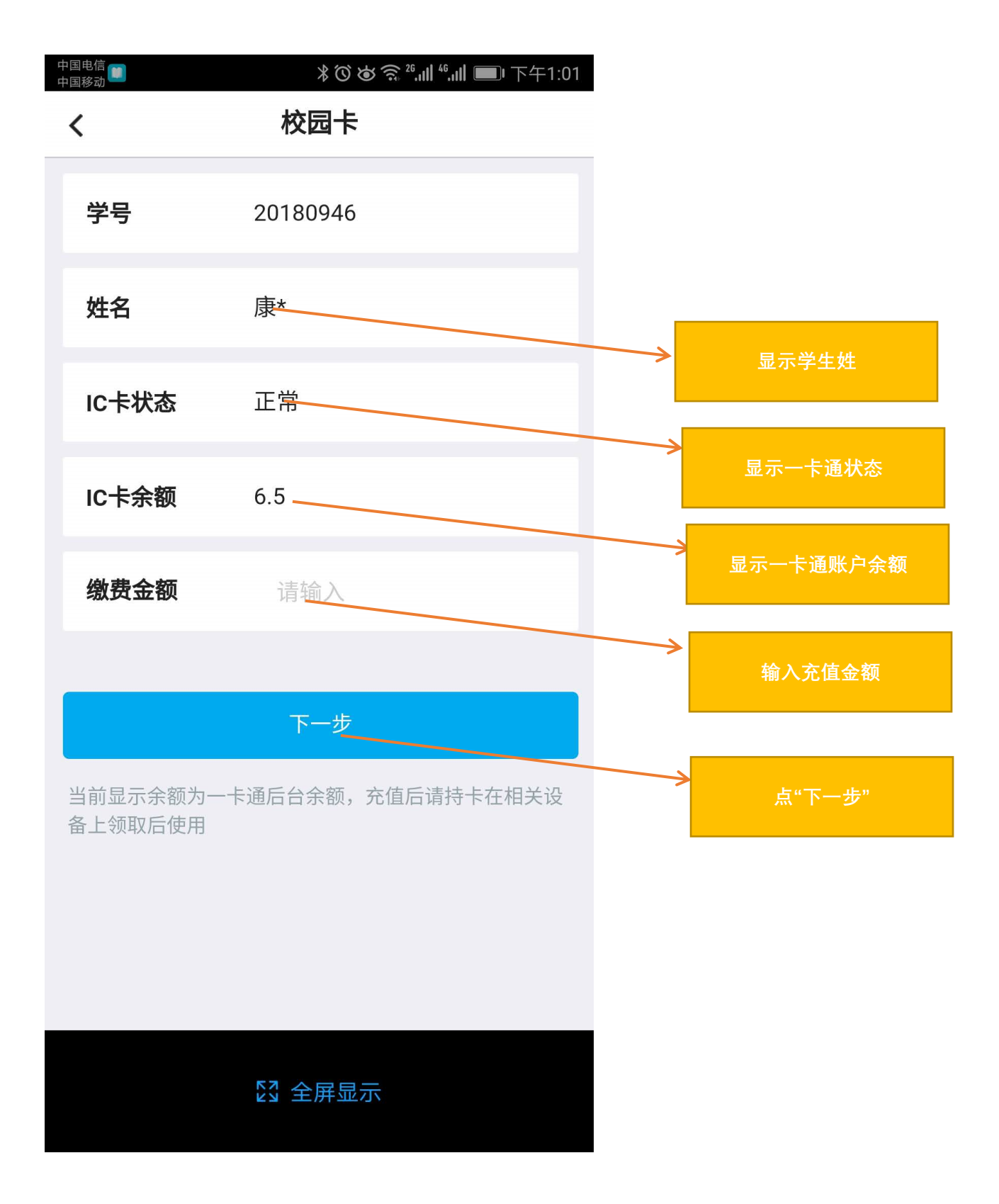

| 中国电信 🔘<br>中国移动 | *0は気™<br>校园卡 | ۥۥۥۥۥۥͳ ■ 下午1:02        |
|----------------|--------------|-------------------------|
| 学号             | 20180946     |                         |
| ×              | 付款详情         |                         |
|                | ¥1.00        |                         |
| 缴费机构           |              | 邯郸南湖中学IC                |
| 客户缴费码          |              | 20180946                |
| 付款账号           | 长城电子         | -借记卡 (4413) <b>&gt;</b> |
|                |              |                         |
|                |              |                         |
|                | 立即付款 一       |                         |
|                | [2] 全屏显示     |                         |

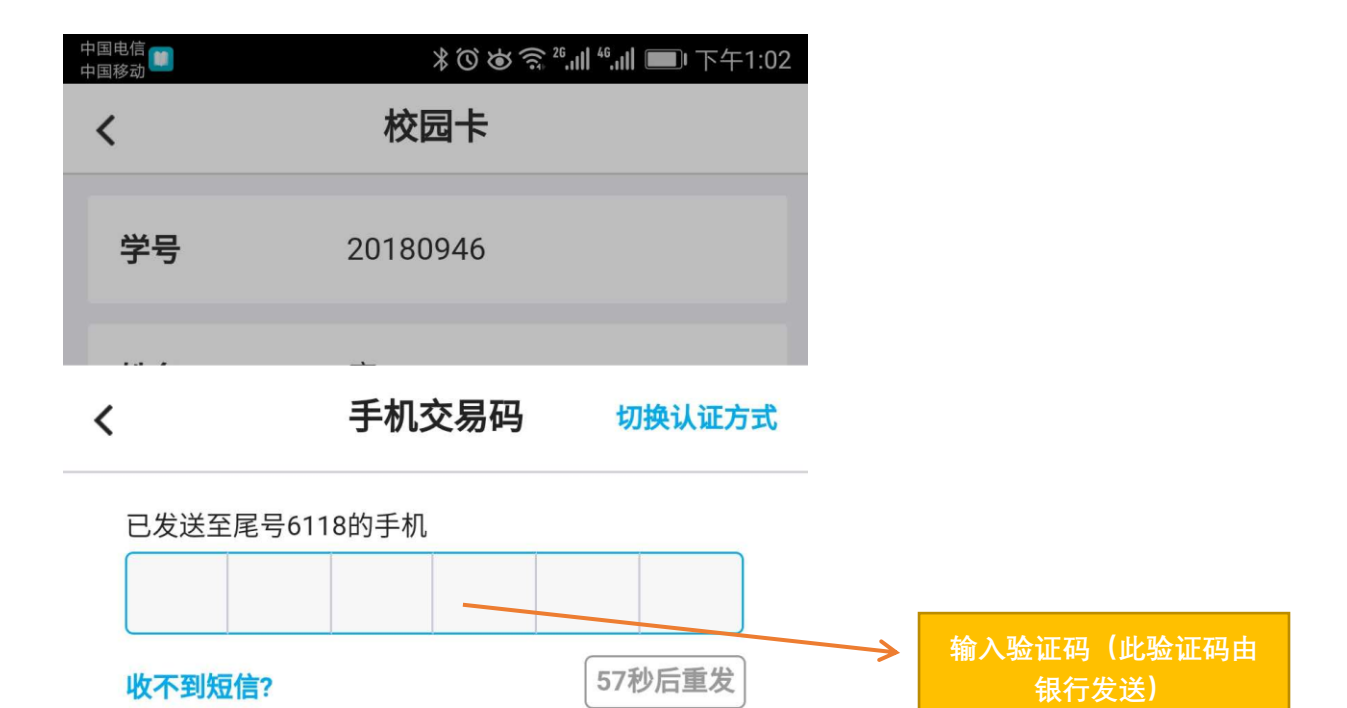

 1
 2
 3

 4
 5
 6

 7
 8
 9

 ←
 0
 完成

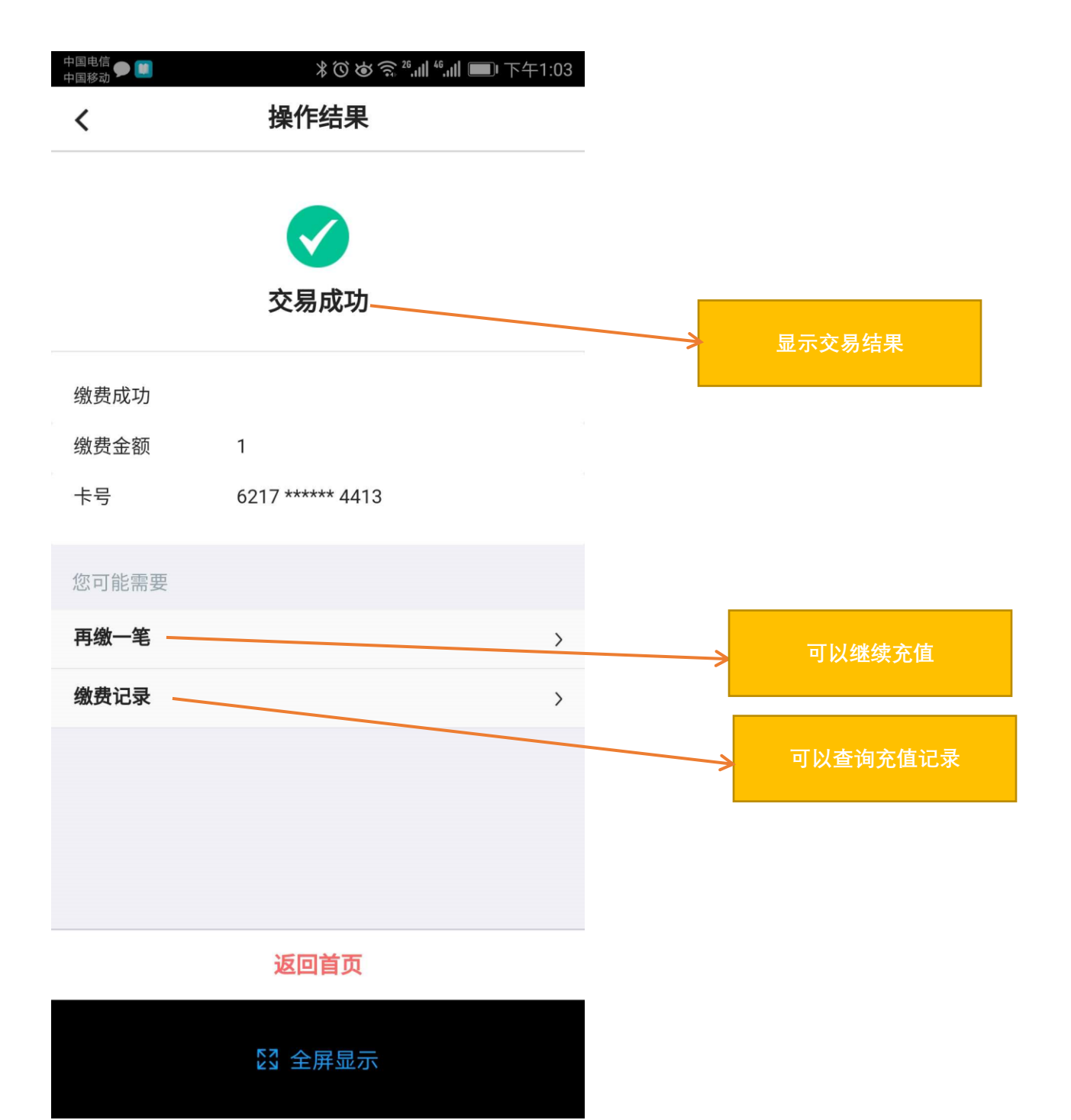

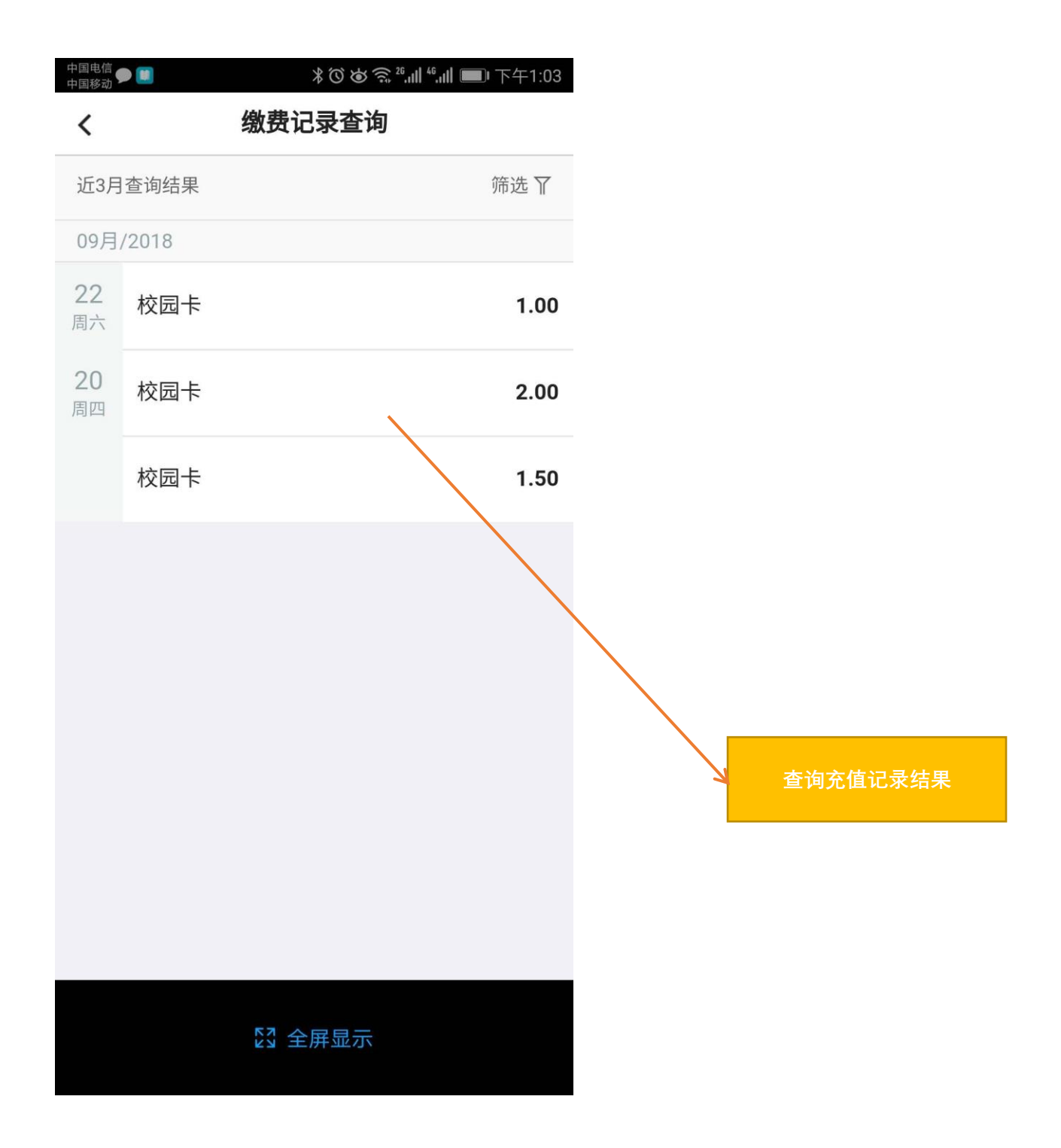

完成线上充值后,使用读卡器(位于每个宿舍楼一层购电机对面) 直接在读卡区刷出金额 表示充值成功!不要手动输入金额数字!

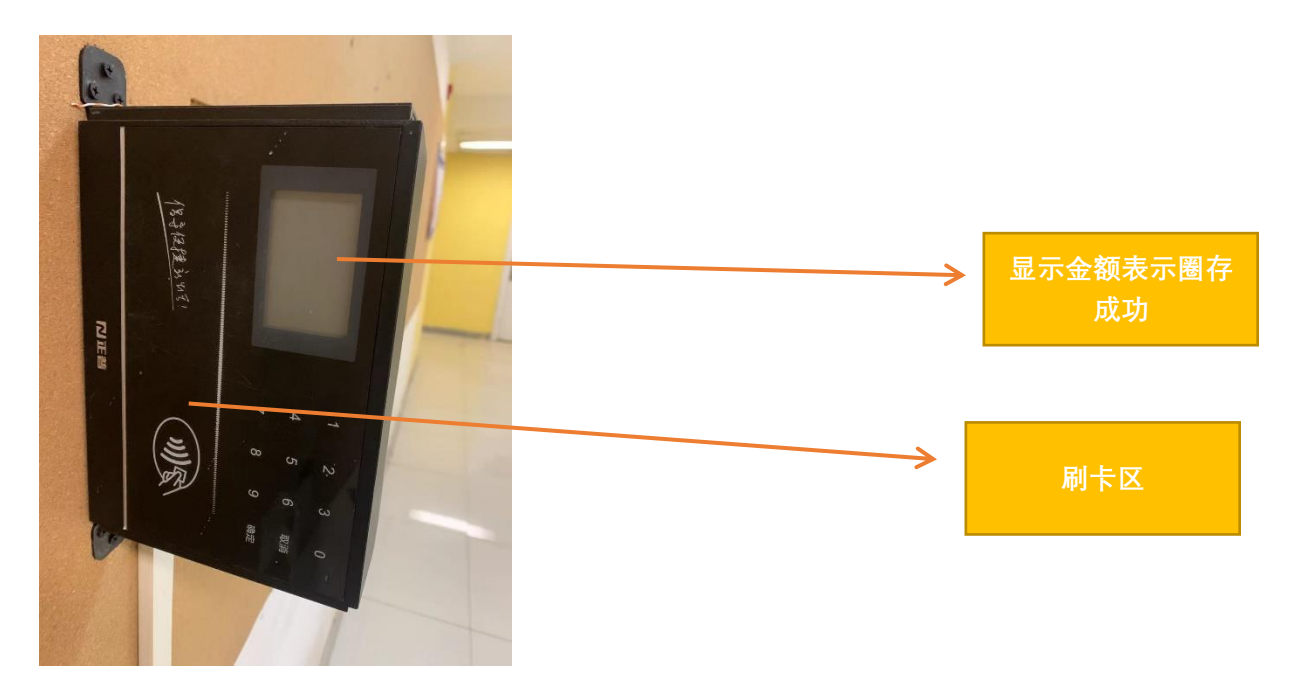

再次提醒:不要手动输入金额数字,造成损失后果自负。